## การกำหนดสิทธิ์การเข้าใข้งานระบบการประเมินประสิทธิภาพขององค์กรปกครองส่วนท้องถิ่น (Local Performance Assessment: LPA) สำหรับองค์กรปกครองส่วนท้องถิ่น

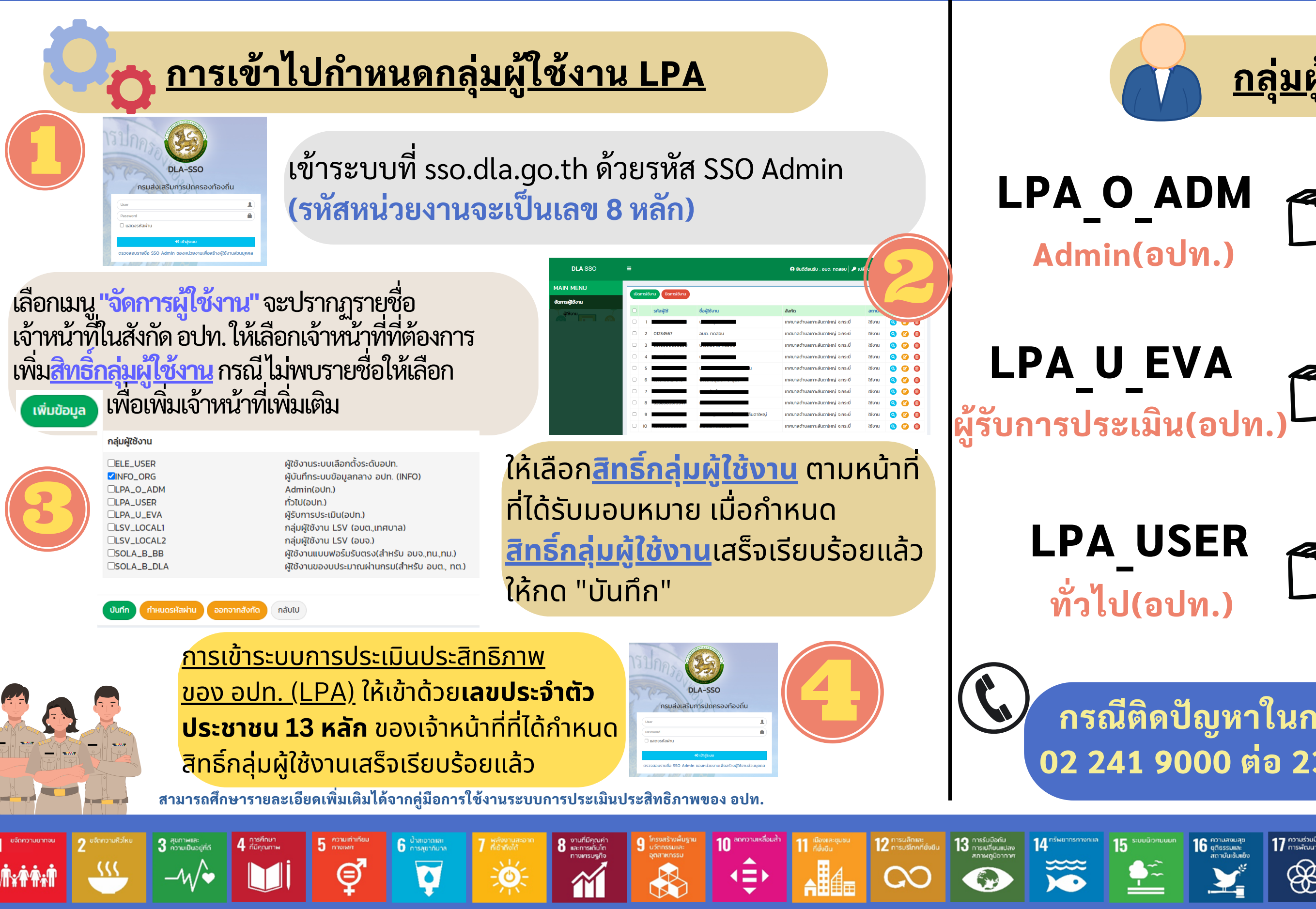

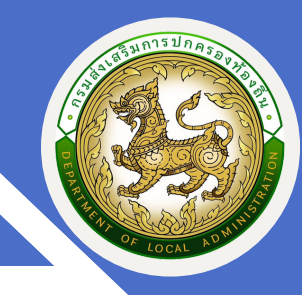

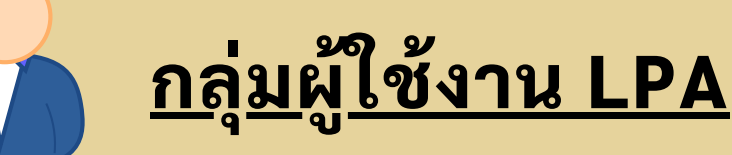

สำหรับเจ้าหน้าที่**ยืนยันผลคะแนน การประเมินตนเองทั้ง 5 ด้าน** ส่งทีมประสิทธิภาพของ อปท. (ทีมตรวจฯ ของจังหวัด)

สำหรับเจ้าหน้าที่**ประเมินตนเอง (อปท.) พร้อมแนบเอกสาร/หลักฐานเป็นรายตัวชี้วัด** (กรณี Admin อปท. ที่จะประเมิน ตนเองด้วยให้เลือกกลุ่มผู้ใช้งานนี้ด้วย)

สำหรับดูข้อมูลอย่างเดียว <mark>(ห้ามเลือกซ้ำกับสิทธิ์อื่น)</mark>

hange

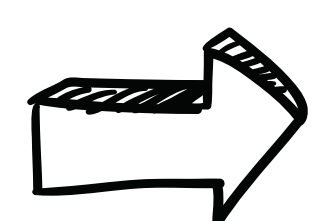

กรณีติดปัญหาในการเข้าสู่ระบบสามารถติดต่อ 02 241 9000 ต่อ 2312, 2322 หรือ 1107, 1108

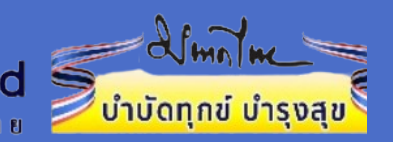

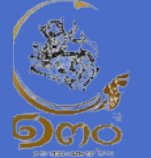

การกำหนดสิทธิการเข้าใข้งานระบบการประเมินประสิทธิภาพขององค์กรปกครองส่วนท้องถิ่น (Local Performance Assessment: LPA)

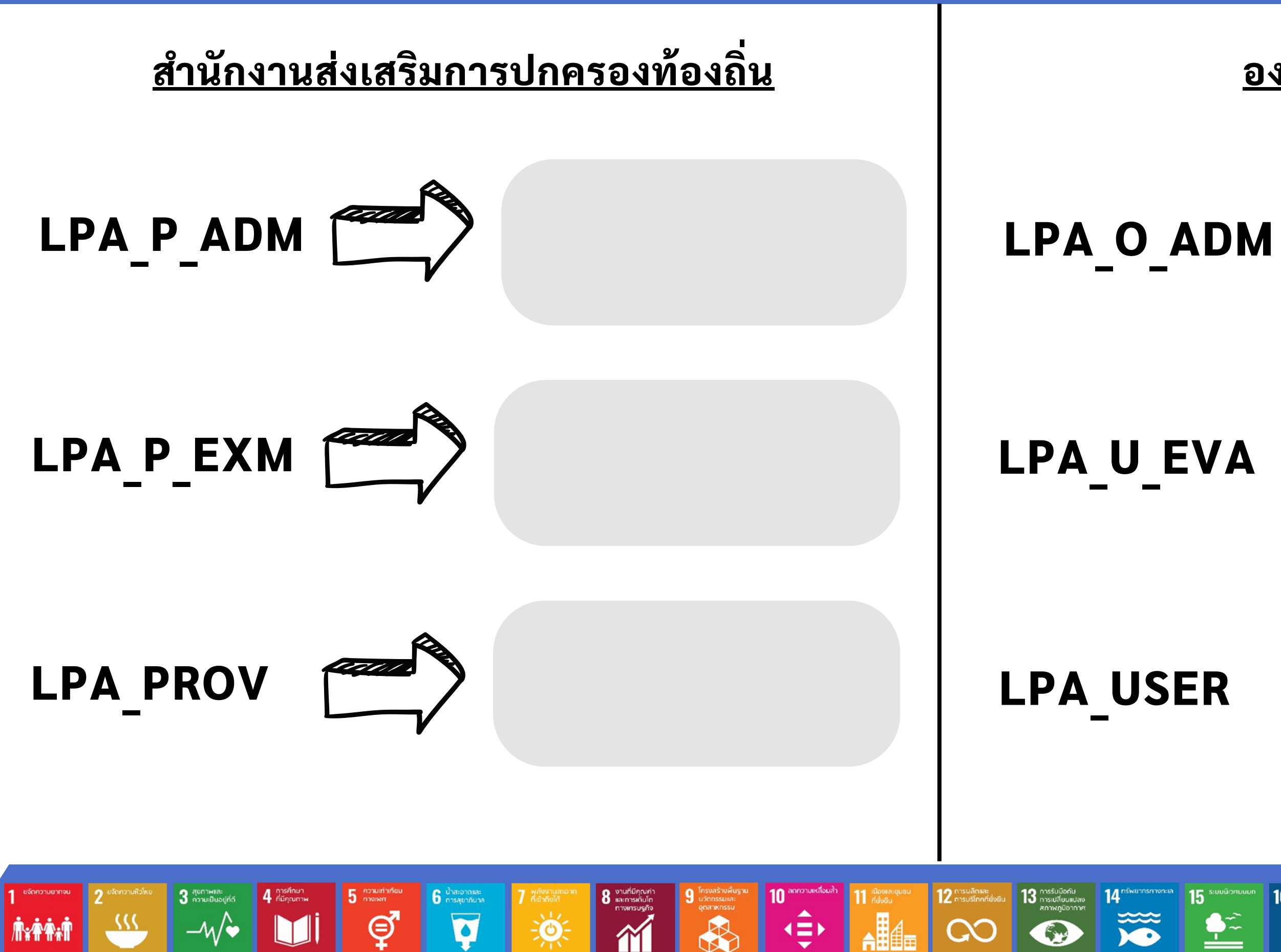

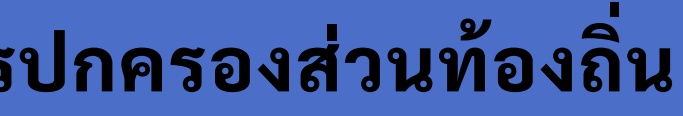

## <u>องค์กรปกครองส่วนท้องถิ่น</u>

สำหรับเจ้าหน้าที่กรอกแบบประเมิน และยืนยันตัวชี้วัดทั้ง 5 ด้าน ส่งทีม ตรวจฯ

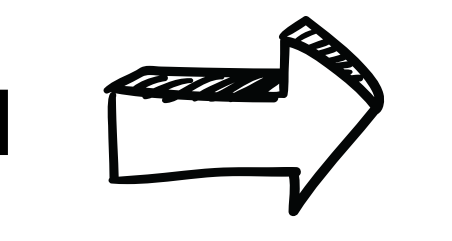

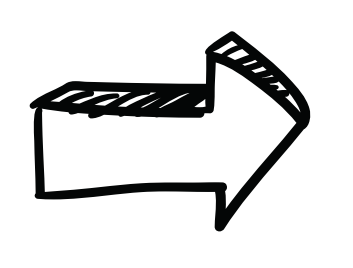

## สำหรับเจ้าหน้าที่กรอกแบบประเมิน

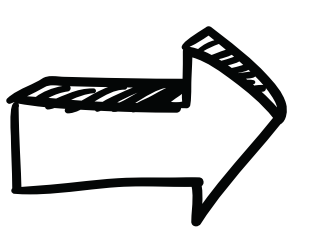

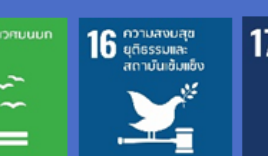

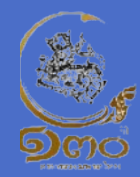

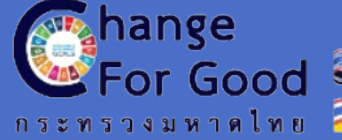

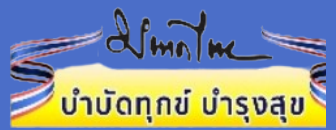